# 3 Nyd det

# Start optagelse

- A Optagelse fra et TV eller en ekstern enhed
- 1 Isæt en skrivbar DVD-disk i skuffen.

 Disktyper til optagelse

 RUD
 DVD+RW
 RUD
 DVD+R
 RUD
 DVD+R DL

 NOT-RW
 RUD
 DVD-RW
 RUD
 DVD-R

 WW
 DVD-RW
 RUD
 DVD-R

- 2 Tryk på LIVE TV eller CAM for at vælge den kilde, der skal optages fra.
- Hvis du vil optage et TV-program, skal du bruge P + / - for at rulle gennem kanalerne, eller trykke på 0-9 for at vælge den kanal, du vil optage fra.
- 3 Tryk på REC for at starte optagelsen, og tryk på REC igen for automatisk at optage 30 minutter. Hvert efterfølgende tryk forøger optagetiden med 30 minutter.
- 4 Tryk på STOP for at stoppe optagelsen .
   "UPDATING MENU" vises på optageren.
- 5 Tryk på **DISC**, vælg titlen, og tryk på ►**II** for at afspille optagelsen .

# Start afspilningen

A Afspilning fra disk

 Tryk på OPEN/CLOSE ▲ for at åbne diskskuffen. Læg en disk i, og luk diskskuffen.

| DVD R | DVD Recorder |   |  |
|-------|--------------|---|--|
|       | Diskskuffe   | _ |  |
|       | Tuner        |   |  |
|       | USB          | 1 |  |
|       | Indst.       |   |  |

- 2 Tryk på HOME, og vælg { Diskskuffe }.
- **3** Tryk på **OK** for at bekræfte.
- 4 Brug ◄ ►▲▼-tasterne til at gå til den titel/fil, du vil afspille, og tryk på ►II for at starte afspilningen.

## **B** Afspilning fra en USB-enhed

- 1 Sæt USB-enheden i USB-porten.
- 2 Tryk på **USB** for at få vist indholdslisten.

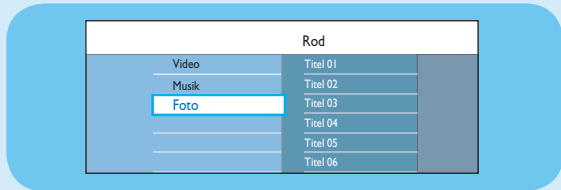

- 3 Vælg indholdstypen, og tryk på ▶ højre.
- 4 Vælg en datafil (MP3, WMA, DivX og JPEG), og tryk på ►II for at starte afspilningen.

# Lynstartguide

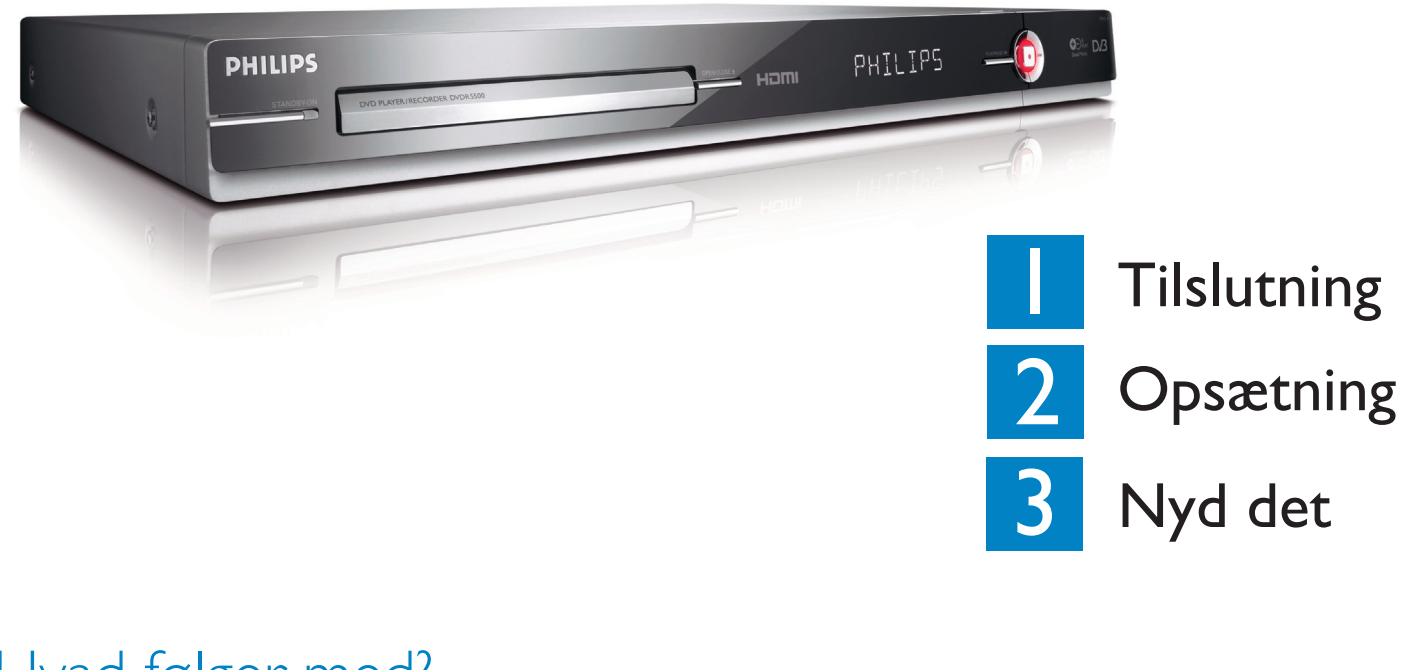

# Hvad følger med?

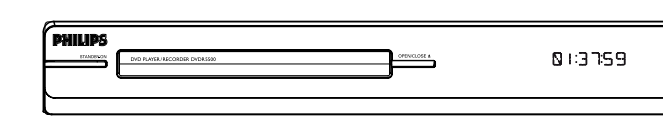

#### DVD-Optager/-Afspiller

# Vælg en optagetilstand

Det er vigtigt at vælge en egnet optagetilstand, da optagetilstanden bestemmer billedkvaliteten og optagetiden.

- 1 Tryk på **HOME** på fjernbetjeningen, inden du optager.
- 2 Vælg { Indst. } i menuen, og tryk på OK.
- 3 Gå til { Optagelse }, og tryk på ► højre.
- ④ Gå til { **Optagemodus** }, og tryk på ▶ højre.
- **5** Vælg en optagelsestilstand, og tryk på **OK** for at bekræfte.

#### Brugervejledning

Se brugervejledningen, som du fik sammen med din Philips-optager

Online

Besøg www.philips.com/welcome

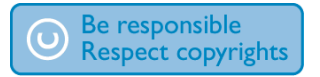

| Optagetilstand            | Antal timer, der kan opbevares på en<br>tom skrivbar DVD-disk |                       |  |
|---------------------------|---------------------------------------------------------------|-----------------------|--|
|                           | DVD±R/<br>DVD±RW                                              | DVD+R<br>Double Layer |  |
| HQ (high quality)         | 1                                                             | 1 hr 55 mins          |  |
| SP (standard play)        | 2                                                             | 3 hrs 40 mins         |  |
| SPP (standard play plus)  | 2.5                                                           | 4 hrs 35 mins         |  |
| LP (long play)            | 3                                                             | 5 hrs 30 mins         |  |
| EP (extended play)        | 4                                                             | 7 hrs 20 mins         |  |
| SLP (super long play)     | 6                                                             | 11 hrs 5 mins         |  |
| SEP (super extended play) | 8                                                             | 14 hrs 45 mins        |  |

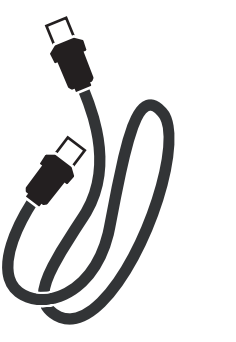

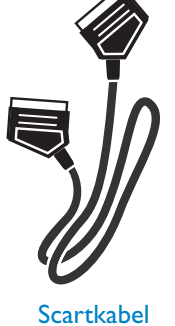

RF-antennekabel (tilslutning mellem optager og TV)

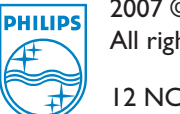

2007 © Koninklijke Philips N.V. All rights reserved.

12 NC 3139 245 26791 www.philips.com DVDR5500

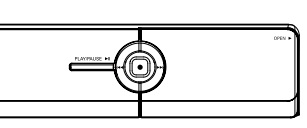

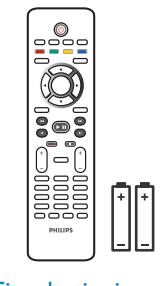

Fjernbetjening og 2 batterier

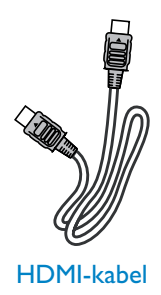

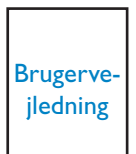

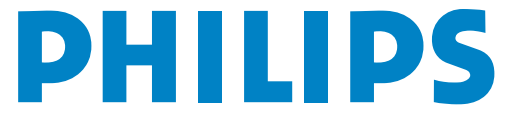

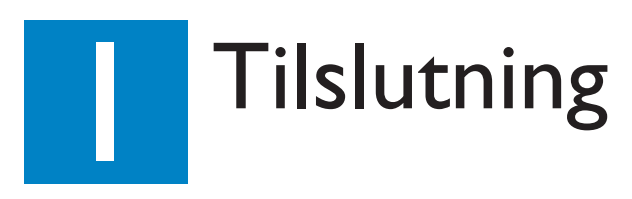

# Inden tilslutning

Vælg den mest egnede tilslutning (A eller B) alt afhængigt af opsætningen i dit hjem. Oplysninger om andre mulige tilslutninger finder du i den medfølgende brugerhåndbog.

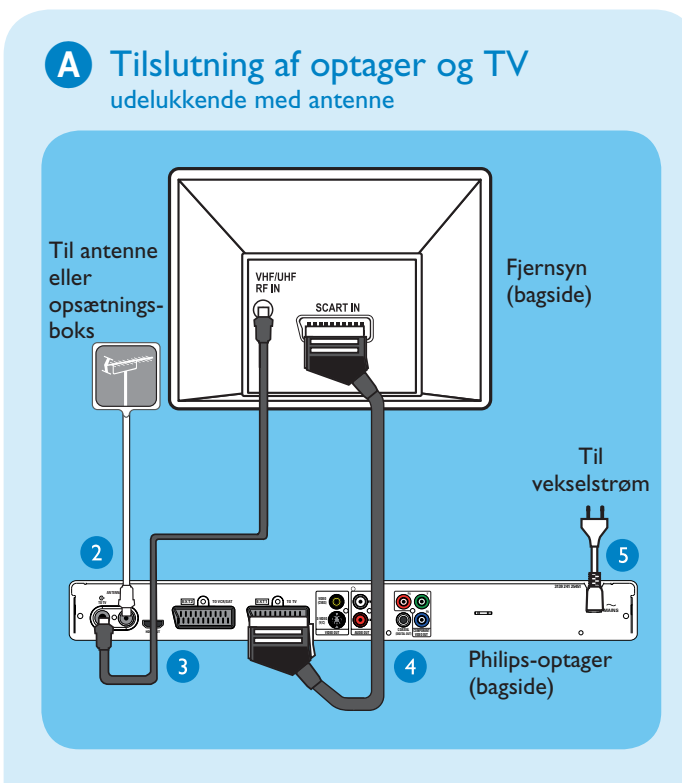

- **1** Fjern antennekablet fra TV'et.
- 2 Tilslut antennekablet til ANTENNA-IN G- stikket på optageren.
- 3 Brug det medfølgende RF-antennekabel til at tilslutte ANTENNA TO-TV ↔ (ANTENNE TIL TV)-stikket på optageren til Antenne indstikket på TV'et.
- 4 Sæt Scart-kablet i EXTI TO TV-I/O-stikket på optageren og i den tilsvarende SCARTindgang på TV'et.

**Bemærk** Hvis du har et HDMI-TV, skal du tilslutte det HDMI-kabel, der følger med optageren, til HDMI-TV'et. Se kapitlet "Trin I: Enkel tilslutning af optager – Tilslutning af videokablet" i den medfølgende brugerhåndbog.

5 Sæt strømkablet fra optageren i en stikkontakt.

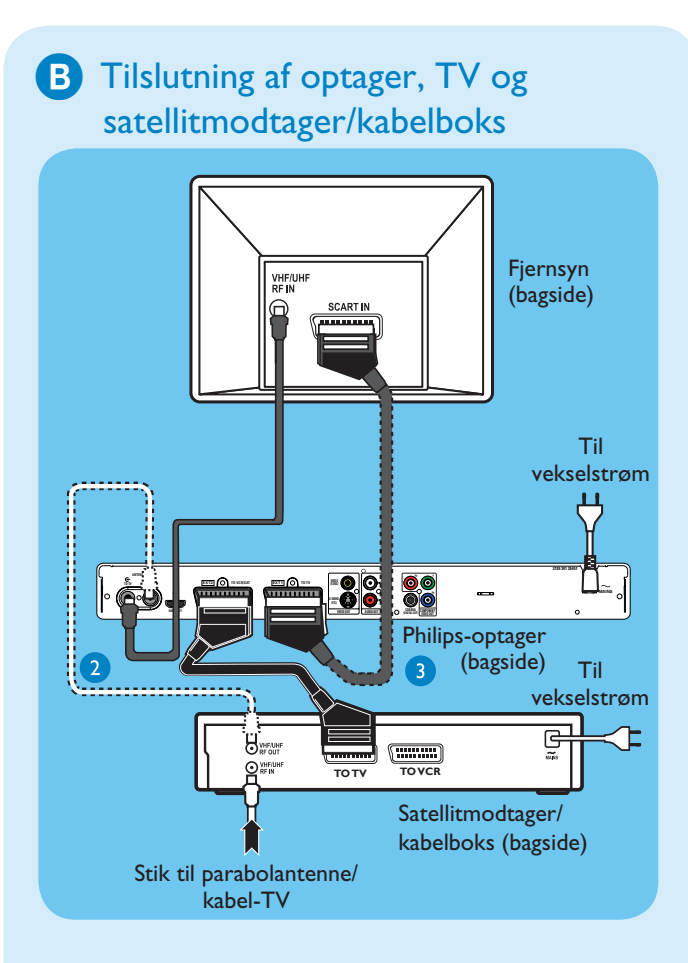

- 1 Følg trin 3-5 for tilslutning (A), inden du går videre til trin 2 nedenfor.
- 2 Brug et antennekabel til at tilslutte antenneudgangen (RF OUT) på kabelboksen til stikket ANTENNA-IN G på optageren. (ekstraudstyr)

**Bemærk** Antennetilslutningen kan stadig variere alt afhængigt af satellitmodtageren/ kabelboksen. Oplysninger om den korrekte antenneforbindelse finder du i den tilhørende brugervejledning.

Brug et andet SCART-kabel (medfølger ikke) til at tilslutte Scart-stikket EXT2 TO VCR/SAT på optageren til stikket SCART OUT (TO TV) på satellitmodtageren/kabelboksen.

Læs den medfølgende brugerhåndbog for at se andre tilslutningsdiagrammer.

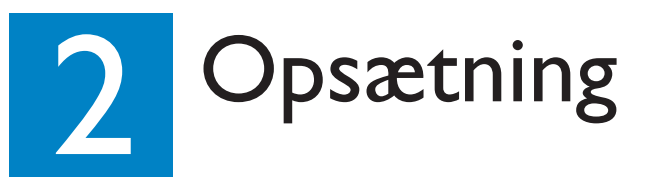

### A Sådan finder du TV-kanalen

1 Tænd for TV'et. Installationsmenuen vises.

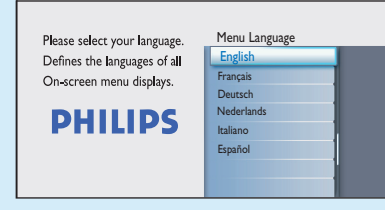

 Hvis optagerens indstillingsmenu ikke vises, skal du trykke flere gange på kanal ned-knappen på TV'ets fjernbetjening (eller knappen AV, SELECT -D), indtil menuen vises. Dette er optagerens korrekte optagekanal.

**Bemærk** Hvis du vil have adgang til de farvefunktioner, der vises nederst i menuen, skal du trykke på de farvekodede knapper på fjernbetjeningen.

### **B** Start den første installation

Brug optagerens fjernbetjening, og følg vejledningen på skærmen for at fuldføre installationen.

- **Bemærk** Brug tasterne op ▲ og ned ▼ for at skifte mellem indstillingerne. For at bekræfte en indstilling skal du trykke på **OK** på fjernbetjeningen. For at vende tilbage til forrige skærm skal du trykke på den **røde** knap.
- Vælg det ønskede sprog til skærmmenuerne. Tryk på OK for at bekræfte.

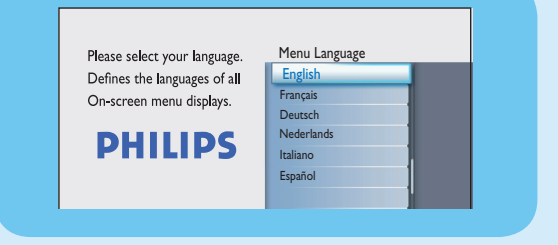

Vælg det land, du bor i. Tryk på OK for at bekræfte.

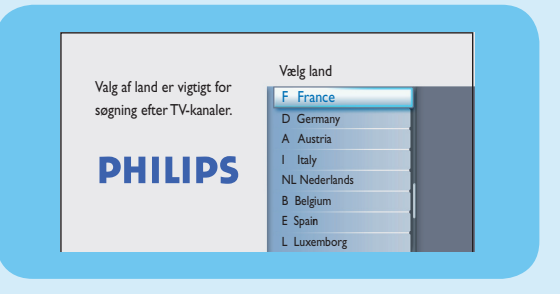

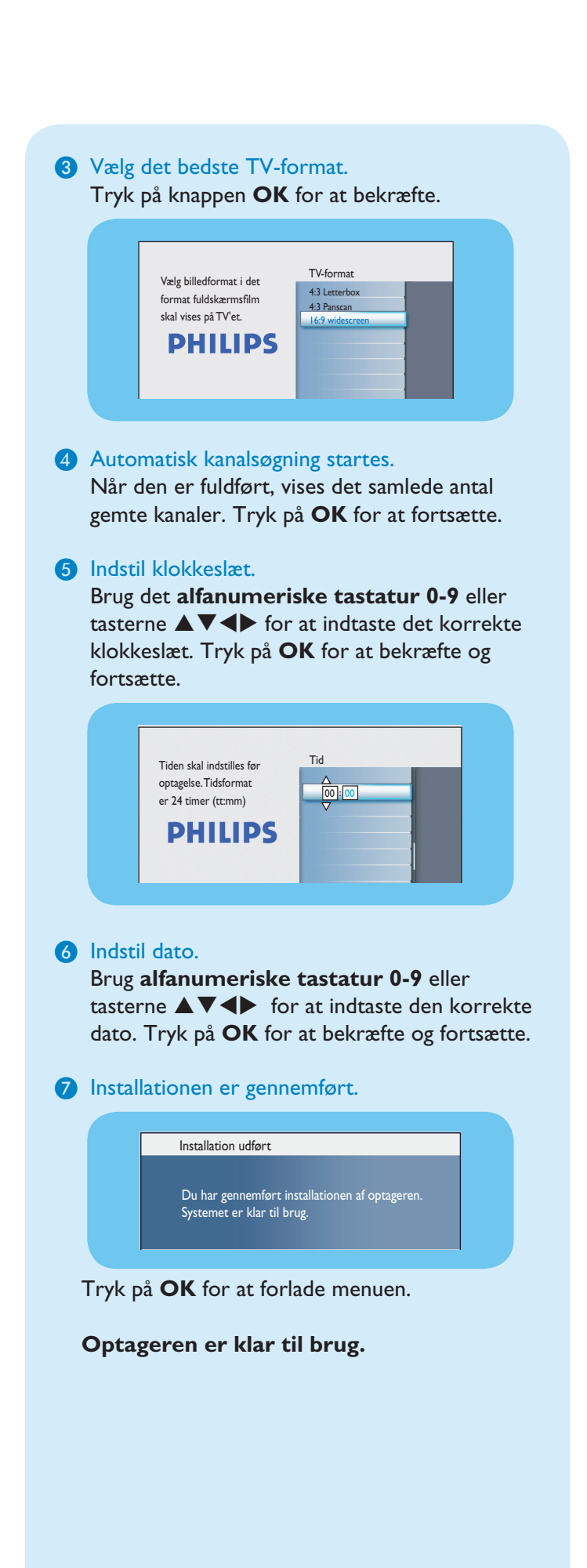